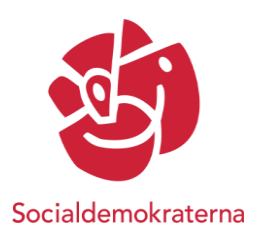

# Användarguide – Zoom och EasyVote

Nedan finns beskrivet hur du loggar in på Zoom och EasyVote samt några av de funktioner som vi kommer att använda oss av på våra digitala representantskap.

## Bra att förbereda inför mötet!

- Vi rekommenderar att ni laddar ner appen "Zoom Cloud Meetings" för att på bästa sätt kunna delta på mötet! Det gör du såhär: Ladda ner appen antingen via, zoom.us, appstore (apple) eller google play. Den går att ladda ner för både padda, dator och smart telefon. För mer information om hur du loggar in på Zoom kan du se i denna instruktionsvideo på engelska: https://www.youtube.com/watch?v=vFhAEoCF7jg&feature=youtu.be

- Ha en fungerande enhet. Dator är att föredra men padda eller smart telefon fungerar också!

- Säkerställ att din enhet är fulladdade och/eller inkopplade i strömuttag inför mötet.

-Varje mötesdeltagare ska vara inloggad från en **egen enhet**. Ombud får därför inte dela enhet med andra då de öppna omröstningarna kommer att genomföras via Zoom.

- Ha helst headset (hörlurar med mikrofon i) för bäst ljudkvalitet.

- EasyVote, en egen hemsida, nås genom att skriva i webbläsaren:

https://socialdemokraterna.easyvote.se/

## Zoom

- Du loggar in i Zoom och mötet via utskickad länk.

Du behöver uppge lösenordet (6 siffror) för att komma in. Du behöver också skriva in ditt fullständiga namn (både för- och efternamnet) samt gärna vilken förening/klubb du är ombud för.

| 🖀 🐇 👤 För dig som ska rösta med I 💿 Post Attendee - Zoom 🛛 🕇 n a Meeting - YouTube 💽 🖸 | Laurch Meeting-Zoon × + ~ -                                                 | a ×           |
|----------------------------------------------------------------------------------------|-----------------------------------------------------------------------------|---------------|
| ← → Ů @ A https://socialdemokratema.raom.us/jr9943842>                                 |                                                                             | ß             |
| zoom                                                                                   | Support English -                                                           |               |
| Citer reseting passe<br>enter me<br>W<br>Meeting pass                                  | eeting password n.                                                          |               |
| If you have Zoo<br>If you r                                                            | Join Meeting Carcol over                                                    |               |
| Copyright 65020 Zoom V<br>P                                                            | vitee Communications, Inc. All rights reserved.<br>Hinkary & Legal Policies | 0             |
| 📲 🔎 Skriv här för att söka 🛛 🔅 😑 🔳                                                     | 🔰 🥶 😑 🧔 📑 🙆 🔹 🕫 👘                                                           | 50<br>08-17 🐻 |

Godkänn även att Zoom använder sig av datorns/läsplattas/mobilens bild (video) och ljud (audio). Texten är på engelska men dessa alternativ är förmarkerade i blått.

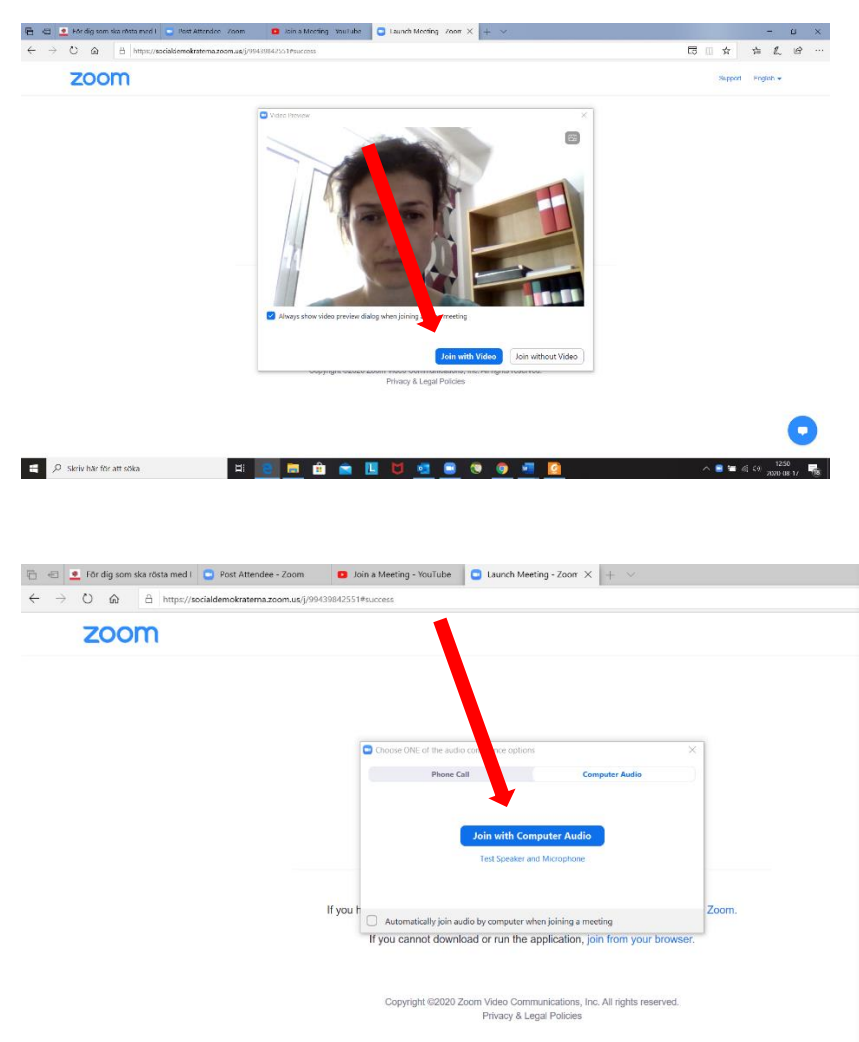

När detta är godkänt kommer du hamna i ett digitalt väntrum. Någon av administratörerna kommer att släppa in dig till mötet.

#### Viktiga funktioner att ha koll på i Zoom

- **Hantera videon** här. Här stänger du av/sätter på videon. Tänk på att ha videon på under mötet

- **Hantera ljudet** här. Tänk på att du under mötet alltid har din mick avstängd (mutead) förutom när du har fått ordet.

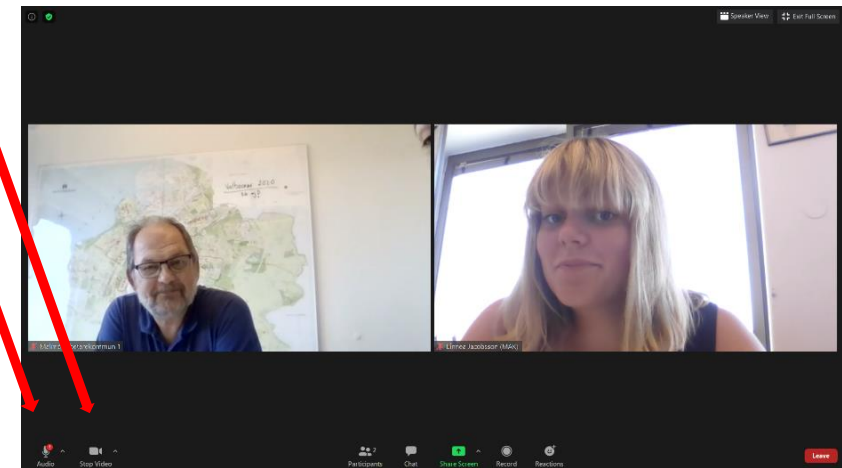

- Ändra namn genom att trycka på deltagarlistan (participants) och sedan på ditt eget namn. Då kan du välja "rename" för att sedan byta till ditt riktiga namn, ifall du inte fått rätt på det tidigare.

Det är viktigt att du under mötet har ditt fullständiga riktiga namn utskrivet.

Skriv gärna även din förening/klubb.

- **Begär ordet** genom att trycka på symbolen "raise hand" i menyraden som dyker upp efter att du tryckt på deltagarförteckningen (participants).

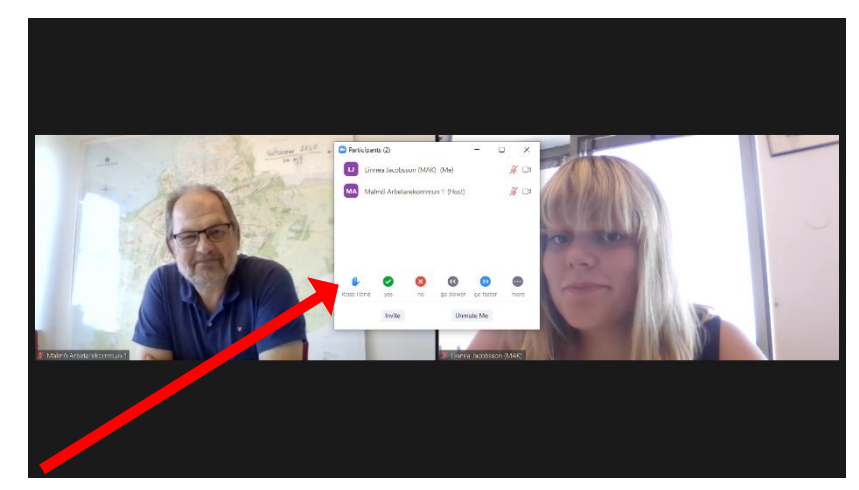

Det behöver du använda när du ska yrka på eget/annat förslag.

#### Chatten:

- Chatten kommer under årsmötet endast vara en envägskommunikation till presidiet. I chatten ska **alla yrkanden** (som också presenterats i "talarstolen") lämnas in och här hanteras också **ordningsfrågor**.

- Nedan visas hur du hittar chatten (via dator) och hur du hittar var man skriver i chatten.

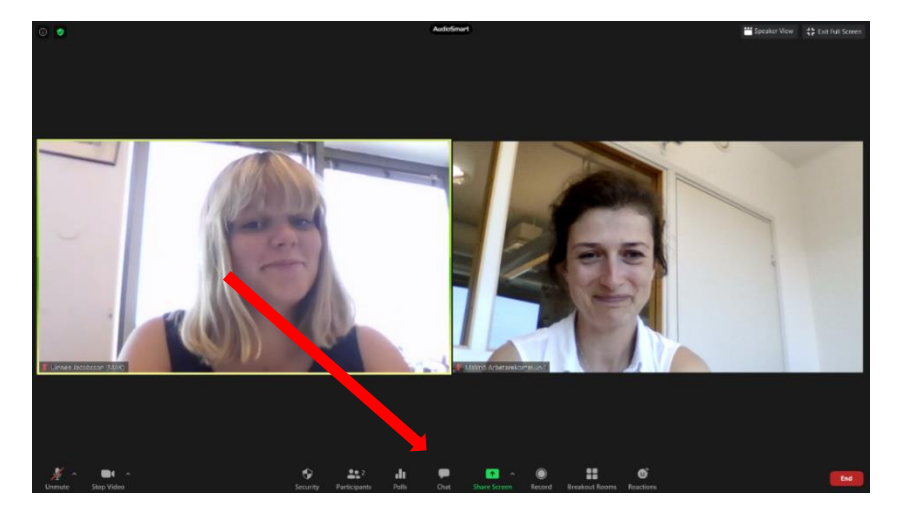

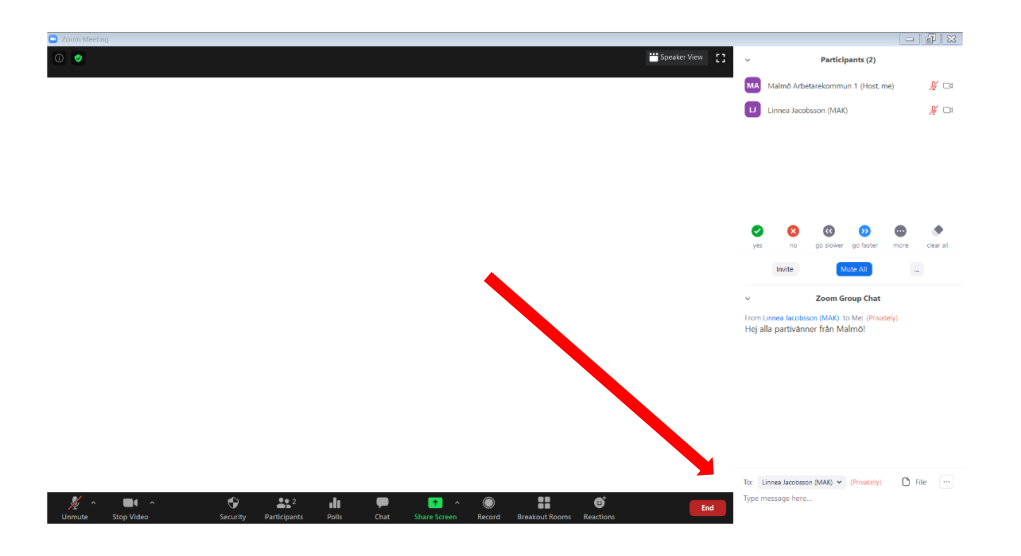

Skriv ditt yrkande och skicka det genom att trycka "enter" på tangentbordet.

## Röstningsförfarande – vid flera förslag

I första hand kommer **försöksvoteringar** ske via yes/no symbolerna. Du når dem genom att trycka på deltagarförteckningen (*participants*) och sedan dyker de upp i menyn nertill.

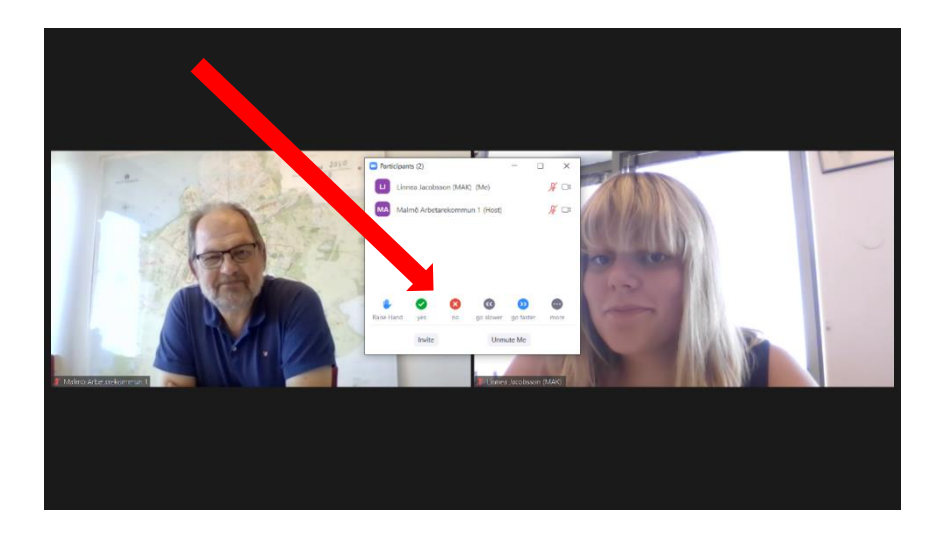

Endast tjänstgörande ombud har rätt att rösta (precis som på vanliga möten). Mötesledningen har möjlighet att förflytta ersättare, gäster och övriga åhörare ut från mötet under omröstningarna men kommer endast göra det om det **begärs rösträkning**.

## Tänk på att:

- Du ska synas i bild under mötet. Sitt därför på en plats med bra ljussättning! För bra ljus tänk att fönstren inte ska synas i bild, men använd gärna ljuset från fönstren. Om du sitter en bit ifrån och låter fönsterljuset komma från sidan, så blir det ofta en bra och klar bild!

- Var ute i god tid innan mötet börjar, då får du tid att kontrollera så att tekniken fungerar!
- Ljudet ska vara avstängt när du inte har ordet.

# EasyVote

I händelse av **slutna personomröstningar** kommer vi att använda oss av ett annat system, Easyvote. Easyvote är ett omröstningsverktyg.

EasyVotes startsida https://socialdemokraterna.easyvote.se/

Tryck på "Logga in". Du kommer att få meddelande att du behöver logga in med BankID.

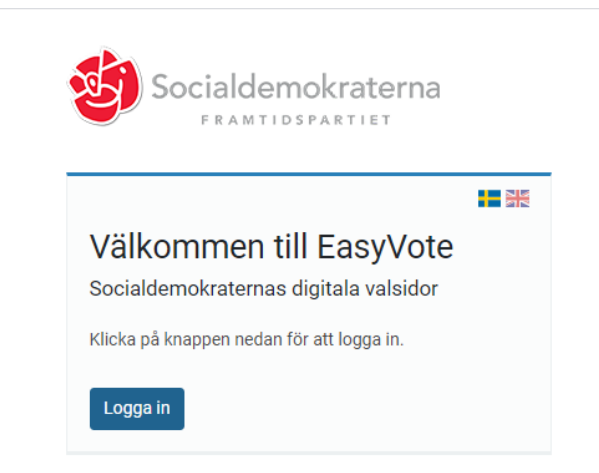

Du öppnar din BankID och autentiserar dig hos Socialdemokraterna.

| Logga in<br>CGI är leverantör av säker inloggning. | Välj inloggning       |
|----------------------------------------------------|-----------------------|
|                                                    | Mobilt BankID >       |
|                                                    | BankID eller Nordea > |
|                                                    | Telia                 |
|                                                    |                       |

#### Lägg din röst

Ombud och röstberättigade ersättare finns i röstlängden och kan se aktiva val (val som det går att rösta i). Ifall du inte ser något val kan det innebära att du inte betalat din medlemsavgift eller att du inte är tjänstgörande på mötet.

Direkt på första sidan under fliken **"Val att rösta i"** i EasyVote finns det val som är aktuellt. Du väljer kandidat/kandidater enligt instruktionerna i valet och klickar på **"Rösta"** och sedan **"Lägg röst"** 

Om du redan är inloggad när valet startar så kan du behöva uppdatera din webbläsare för att valet ska synas. Detta gör du enklast genom att trycka på Socialdemokraternas logotyp uppe i vänstra hörnet.

| Detta är en testmiliö!                             |                            |                                    |                                                            |    |                                                           |  |  |
|----------------------------------------------------|----------------------------|------------------------------------|------------------------------------------------------------|----|-----------------------------------------------------------|--|--|
|                                                    | Även fast detta är en      | testmiljö så är alla funktioner ak | Bekräfta valsedel ×                                        |    | på riktigt. Använd därför inte riktigt data vid testning. |  |  |
| Fasyllote                                          |                            | @ Hiöln 🔻                          |                                                            |    | A Administration                                          |  |  |
|                                                    |                            | a ulah .                           | Du håller på att placera din röst i urnan, är<br>du säker? |    |                                                           |  |  |
| ·                                                  |                            |                                    | Avbryt Lägg rös                                            | st |                                                           |  |  |
| Val av omb<br>Nu är det dags att vä                | oud 2020                   |                                    |                                                            |    |                                                           |  |  |
| Välj exakt 1 kandi<br>Valberedningens<br>Ulric Arr | dater<br>förslag<br>nander |                                    |                                                            |    |                                                           |  |  |
| Övriga kandidater                                  |                            |                                    |                                                            |    |                                                           |  |  |
| Arman A                                            | Arvidsson                  | Folke Ber                          | rglund                                                     |    |                                                           |  |  |
| Blankröst                                          |                            |                                    |                                                            |    | Rösta                                                     |  |  |

Din röst är nu lagd och du kan logga ut alternativt välja att rösta i något annat pågående val. Glöm inte att bekräfta din valsedel!

## Hjälp och support under pågående möte:

Behöver du hjälp inför eller under årsmötet med någonting kontaktar du Johan Sjöstrand på 040 – 631 22 38 samt kunna skriva till Support i chatten i Zoom.